FlightSiteAgent

**MARK-UP** 

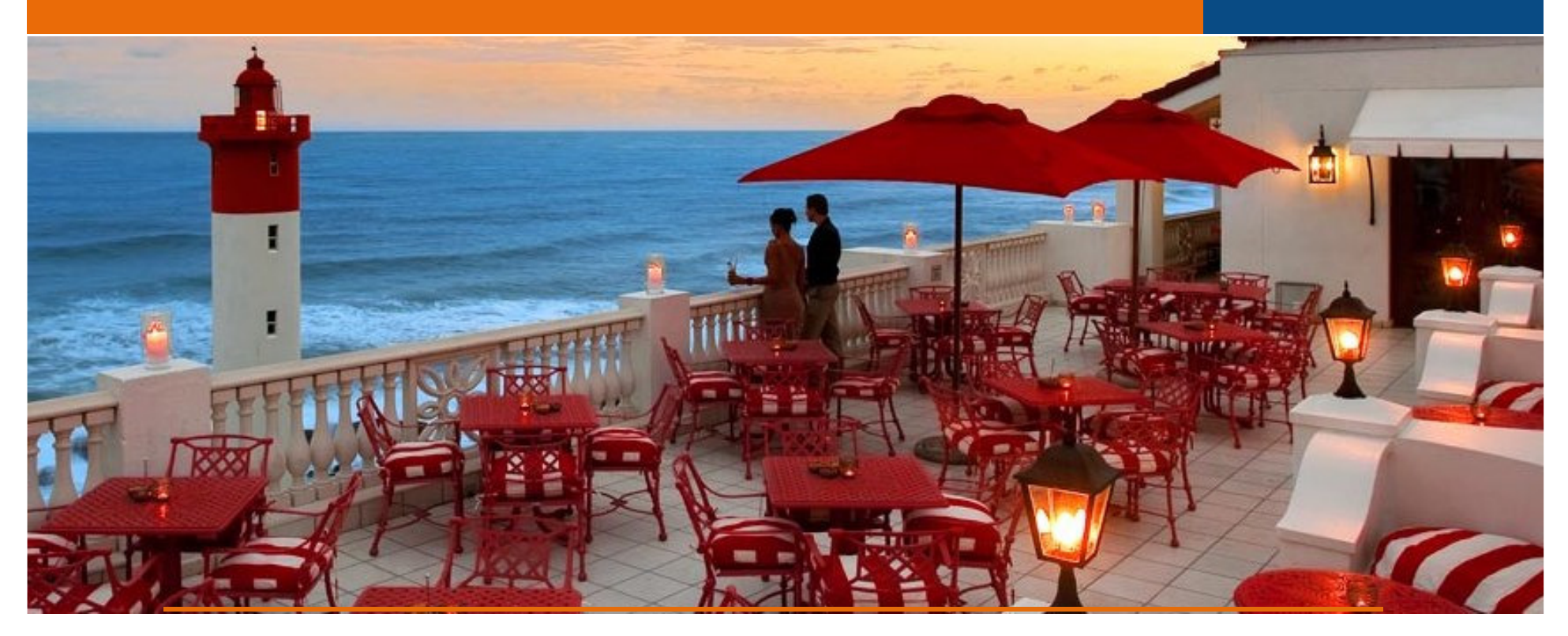

#### Durban | The Oyster Box Hotel

# FlightSiteAgent: Fee Structure

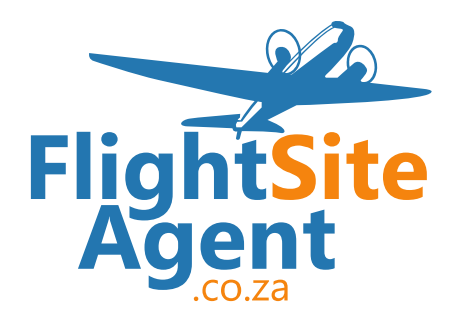

CAPE TOWN |  $16^{TH}$  JULY 2015

How to set a mark up:

Log into your FlightSiteAgent Account:

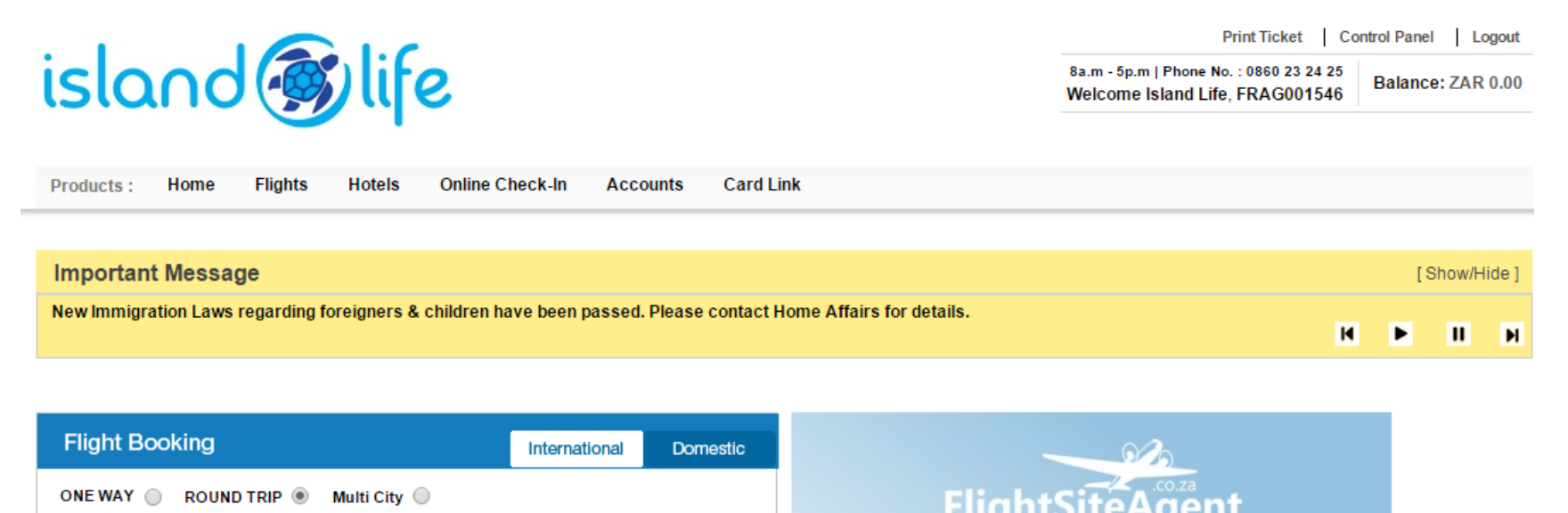

FlightSiteAgent

Products :

## **MARK-UP**

How to set a mark up:

Click on the control panel:

island 🐼 life

Flights

Hotels

Online Check-In

Home

Print Ticket | Control Panel | Logout 8a.m - 5p.m | Phone No. : 0860 23 24 25 Welcome Island Life, FRAG001546 Balance: ZAR 0.00

 Important Message
 [Show/Hide]

 New Immigration Laws regarding foreigners & children have been passed. Please contact Home Affairs for details.
 Image: Contact Home Affairs for details.

Card Link

Accounts

 Flight Booking
 International
 Domestic

 ONE WAY
 ROUND TRIP
 Multi City

| FlightSiteAgent                             |                     |            |          | MARK-UP                   |
|---------------------------------------------|---------------------|------------|----------|---------------------------|
| How to set a mark up:                       |                     |            |          |                           |
| Click on Settings:                          |                     |            |          |                           |
| Control Panel                               | Account information | Desk users | Settings | Telephone transaction pin |
| Staff Login Control                         |                     |            |          | ►.                        |
| Domestic Flight Price Markup Settings       |                     |            |          | •                         |
| International Flights Price Markup Settings |                     |            |          | +                         |
| Hotel Markup Settings                       |                     |            |          | 4                         |
| Low Balance Alert Settings                  |                     |            |          | ÷.                        |

#### CAPE TOWN | $16^{TH}$ JULY 2015

How to set a mark up:

#### Choose Mark-up Type:

| Airline               | Markup Type      | Markup Value | Max Base Price |
|-----------------------|------------------|--------------|----------------|
| British Airways       | Percent V        | 10           | 0              |
| Cem Air               | Percent V        | 10           | 0              |
| Kulula                | Percent <b>V</b> | 10           | 0              |
| Mango                 | Percent <b>V</b> | 10           | 0              |
| South African Airways | Percent <b>V</b> | 10           | 0              |
| Update Markups        |                  |              |                |

CAPE TOWN |  $16^{TH}$  JULY 2015

Ultimately it comes down to your clients:

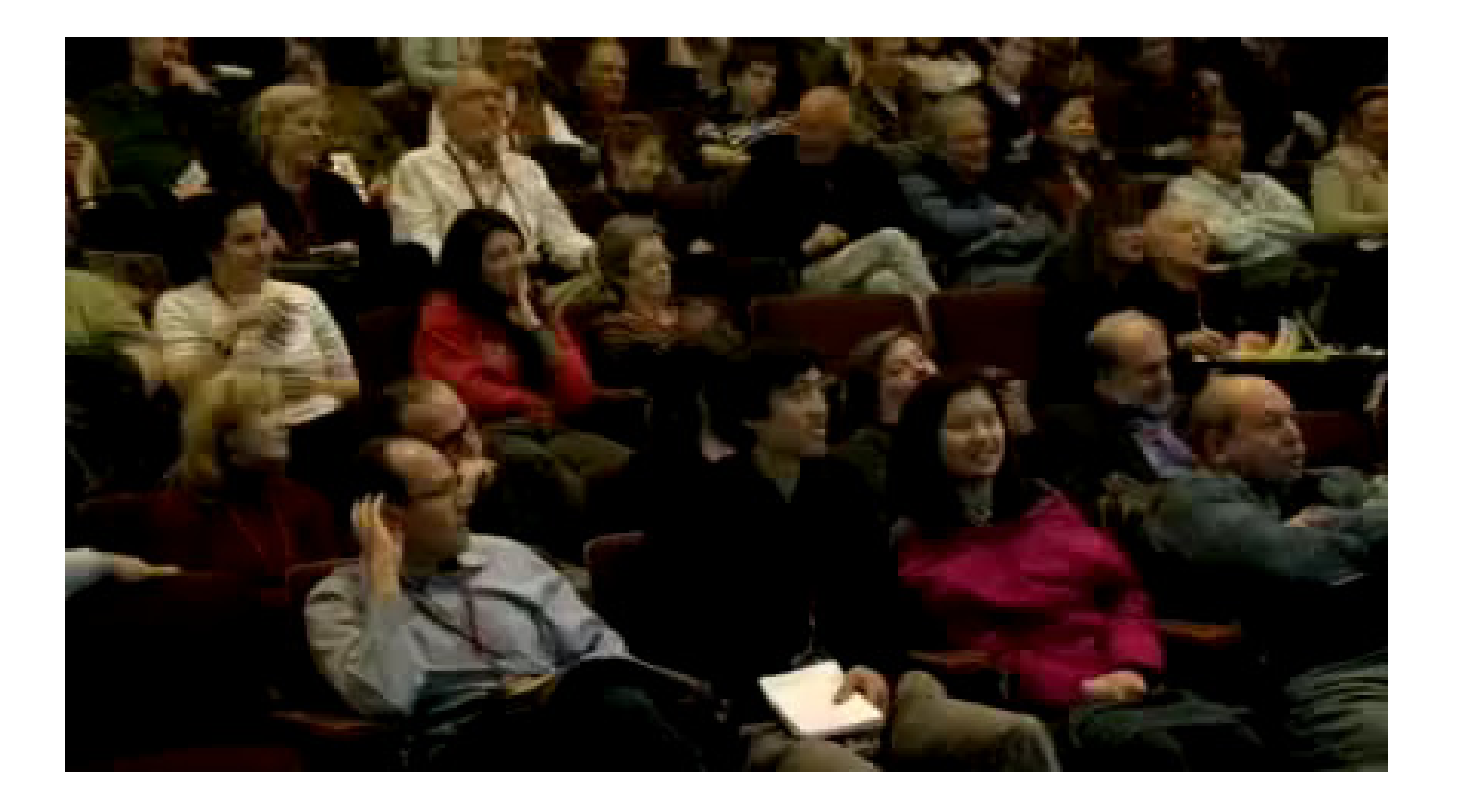

How to apply this in your business:

Send a maximum of three quotes:

Emirates R9211.00 Mark up of R650.00

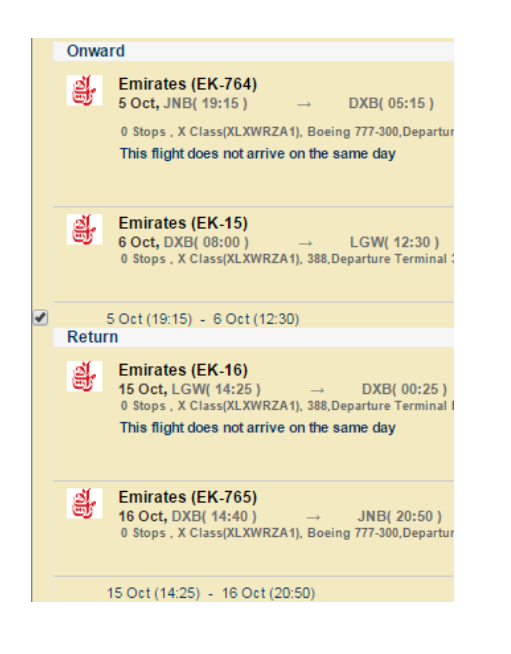

#### Egypt Air R9421.00 Mark up of R750.00

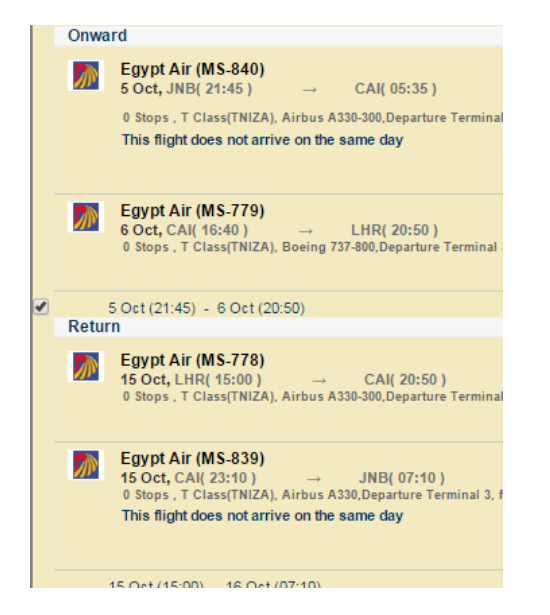

#### SAA: R9519.00 Mark up of R850.00

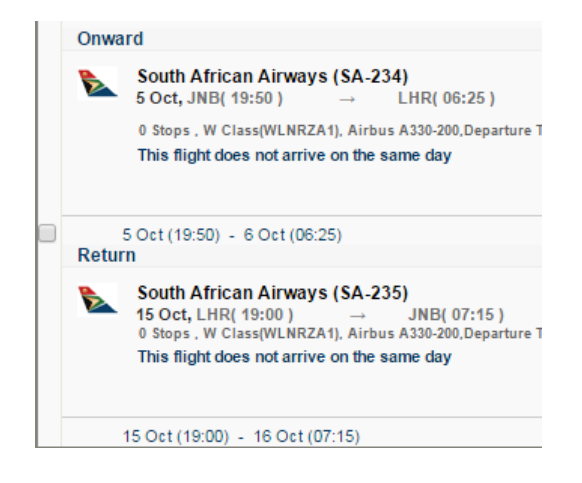

#### CAPE TOWN | $16^{TH}$ JULY 2015

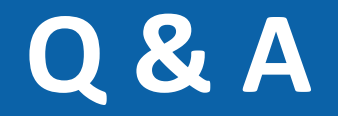

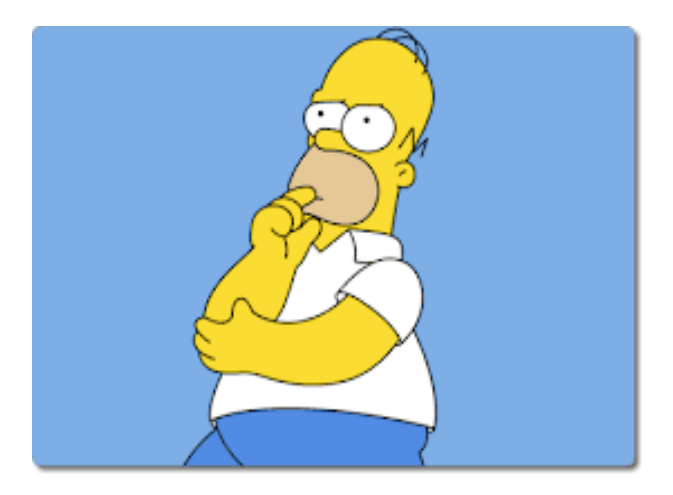

## Thank you.

CAPE TOWN |  $16^{TH}$  JULY 2015